| Translate the Story Map [English] <u>Computer</u> <ol> <li>On your computer, open Chrome or Microsoft Edge</li> <li>Go to the story map page</li> <li>To the right of the address bar, click Translate at</li> <li>Chrome will translate the materials</li> <li>If not working, try refreshing the webpage. If it's still not working, right-click anywhere on the page. Then, click <u>T</u>ranslate to [Selected Language]. <u>iPhone &amp; iPad</u> <ol> <li>On your iPhone or iPad, open the Chrome app o</li> <li>Go to the story map page</li> <li>On the bottom right, tap More : &gt; or Translate</li> <li>To change the default language, tap Settings : &gt; Select a language</li> <li>If chrome doesn't offer to translate, try refreshing the webpage.</li> </ol> <u>Android</u> <ol> <li>On your Android phone or tablet, open the Chrome app o</li> <li>Go to the story map page</li> <li>To the right of the address bar, tap More : &gt; or Translate</li> <li>Select : &gt; More languages and select a language</li> <li>If not working, try refreshing the webpage</li> </ol></li></ol>                                                                                                    | <ul> <li>Dịch bản đồ câu chuyện [Tiếng Việt]<br/><u>Máy vi tính</u> <ol> <li>Trên máy tính của bạn, hãy mở Chrome</li> <li>hoặc Microsoft Edge</li> <li>Đi đến trang bản đổ câu chuyện</li> <li>ở bên phải của thanh địa chỉ, nhấp vào Dịch</li> <li>A. Chrome sẽ dịch các tài liệu</li> <li>Nếu không hoạt động, hãy thử làm mới trang web. Nếu nó vẫn không hoạt động, hãy nhấp chuột phải vào bắt kỳ đâu trên trang. Sau đó, nhấp vào Dịch sang [Tiếng Việt].</li> </ol> </li> <li>iPhone và iPad <ol> <li>Trên iPhone hoặc iPad, hãy mở ứng dụng Chrome</li> <li>Đi đến trang bản đổ câu chuyện</li> <li>ở dưới cùng bên phải, nhấn vào Thêm i &gt; in Dịch</li> <li>Đế thay đổi ngôn ngữ mặc định, hãy nhấn vào Cải đặt</li> <li>&gt; Lựa chọn Tiếng Việt</li> </ol> </li> <li>Nếu Chrome không đế xuất dịch, hãy thử làm mới trang web.</li> </ul> Android <ol> <li>Trên trang bản đồ câu chuyện</li> <li>ở bên phải của thanh địa chỉ, nhấn vào Thêm i &gt; in Dịch</li> <li>Lựa chọn i &gt; Nhiều ngôn ngữ mơn và chọn Tiếng Việt</li> <li>Nếu không hoạt động, hãy thử làm mới trang web</li> </ol> Android Niều chrome không đế xuất dịch, nhấn vào Thêm i > in Dịch A. Lựa chọn i > Nhiều ngôn ngữ hơn và chọn Tiếng Việt Nếu không hoạt động, hãy thử làm mới trang web                                                                                                    |
|----------------------------------------------------------------------------------------------------|----------------------------------------------------------------------------------------------------|
| Traducir el mapa de la historia [Español]         Ordenador <ul> <li>I. En su computadora, abra Chrome</li> <li>o Nicrosoft Edge</li> <li>c</li> <li>I. a la página del mapa de la historia</li> <li>A la derecha de la barra de direcciones, haz clic en Traducir</li> <li>A la derecha de la barra de direcciones, haz clic en Traducir</li> <li>A la derecha de la barra de direcciones, haz clic en Traducir</li> <li>A la derecha de la barra de direcciones, haz clic en Traducir</li> <li>Si no funciona, intente actualizar la página web. Si aún no funciona, haga clic derecho en cualquier parte de la página. Luego, haga clic en Traducir a [Español].</li> </ul> <li>IPhone y iPad         <ul> <li>On your iPhone or iPad, open the Chrome app</li> <li>I ra la página del mapa de la historia</li> <li>En la patie inferior derecha, toca Más :</li> <li>Mar cambiar el idioma predeterminado, toque Configuración :</li> <li>Si no funciona, intente actualizar la página web.</li> </ul> </li> <li>Androide         <ul> <li>I.En su teléfono o tableta Android, abra la aplicación Chrome (2)</li> <li>Ir a la página del mapa de la historia</li> <li>A la derecha de la barra de direcciones, toca Más :</li> <li>Más idiomas y seleccione Español</li> <li>Si no funciona, intente actualizar la página web.</li> </ul> </li> | Перевести карту чисторию [Русский ]         Компьютер         1.На компьютере откройте Chrome () или Microsoft Edge ()         2. Перейти на страницу карты истории         3. Справа от адресной строки нажмите «Перевести ». а.         4. Chrome переведет материалы         • Если не работает, попробуйте обновить веб-страницу. Если он по-прежнему не работает, щелкните правой кнопкой мыши в любом месте страницы. Затем нажмите Перевести на [Русский].         IPhone и iPad       ()         1. На iPhone или iPad откройте приложение Chrome ()         2. Перейти на страницу карты истории         3. В правом нижнем углу нажмите "Ещё " !: )         3. В правом нижнем углу нажмите "Ещё " !: )         • Сли Онготе не предлагает перевод, попробуйте обновить веб-страницу.         • Сли Сhrome не предлагает перевод, попробуйте обновить веб-страницу.         • Сли Онготе не предлагает перевод, попробуйте обновить веб-страницу.         • Сли Онготе не предлагает перевод, попробуйте обновить веб-страницу.         • Сли Сhrome не предлагает перевод, попробуйте обновить веб-страницу.         • Справа от адресной строки нажмите "Ещё " !: )       ()         • Справа от адресной строки нажмите "Ещё " !: )       ()         • Справа от адресной строки нажмите "Ещё " !: )       ()         • Справа от адресной строки нажмите "Ещё " !: )       ()         • Справа от адресной строки нажмите "Ещё " !: )       () |